# تاعامتجالا زكرم - تازيملل ةلصفم ةنراقم تاعامتجإ لٻاقم WebEx

# تايوتحملا

# ەمدقملا

.WebEx تاعامتجاو تاعامتجالا زكرم تاعامتجإ نيب ةيساسألا تافالتخالا دنتسملا اذه حضوي

# WebEx تاسلجو تاعامتجالا زكرم تاعامتجإ نيب تافالتخالا

ناونع URL اليبس ىلع WebEx.com.<ةكرشلا مسا> :تاعامتجالا زكرمل تاعامتجالل ، cisco.webex.com

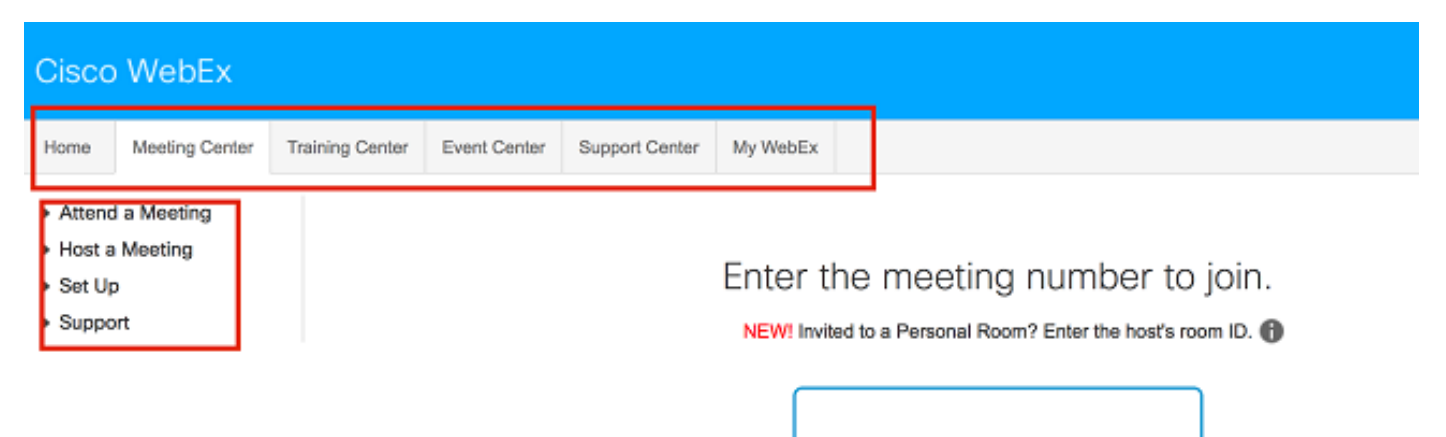

باسحلل) Cisco WebEx Meetings: meetings.webex.com ل عامتجالاب صاخلا URL باسحلل)

| Sign in to WebEx |  |
|------------------|--|
| Email address    |  |
| Next             |  |

Don't have a WebEx account? Sign up.

#### (ةحفصلا بناج) بيولا قيبطتو تاعامتجالا

تاظحالم تاعامتجا زكرم تاظحالم webex تاعامتجالا زكرم ةدحولا/ةزيملا ةيطمنلا مدقتم لودجم ةخسن لسراً دىربلا نم ةوعد يلع نووعدملاو فيضملا لصحي امدنع هيلإ ةجاح ال ال معن ينورتكلإلا .ةيقايس ةوعدلاب صاخلا ةمالع يل ةلودجلا ةادا فذح :ۃمدقتملا تاعامتجالل ليغشتلا ةداعإل فلتخم قطنم. <sup>معن</sup> دنع تاعامَتجالا ال اەلامتكا ةلودجلا ةادأ :ةمدقتملا ةيناكمإ ةطراخ رييغت معن قيرطلا ةقطنملا ةاداً نم ةينمزلا ةلودجلا ةلودجلا ةادأ :ۃمدقتملا طيطخت ال معن قطانملا ةىنمزلا عامتجالل ةلودج" ةمدخ :"ۃمدقتم نكمي نيرضاحلل لبق مامضنالا متيو طقف عقوملا لوؤسم ىلإ تادادعإلا ةفاك لقن متي معن معن ،ءدٻلا تقو يضارتفا لكشب اەنيكمت. رضاح لوالو ،امدقم نوكيل روضحلو ىلإ مامضنالا

توصلا ةلودجلا ةادأ :ةمدقتملا رىكذت نيمدختسملا تاعامتجإ تاليضفت ىلإ لقنلا مت. معن معن ديربلاب ىنورتكلإلا ةلودجلا ةادأ :ةمدقتملا ال معن راركتلا ىونسلا ةلودجلا ةادأ :ۃمدقتملا مدع ةيناكمإ ةطراخ ماقرأ ضرع معن قىرطاا تاملاكملا وأ/و ةيناجملا ةىملاعلا ةلودجلا ةادأ معن ةجرد **:ةمدقتملا** عامتجالا ليضفت ىلإ لقنلا مت. معن لاخدإلا جورخ ةلودج جمانرب بلطا :**مدقتم** روضحلا نم نم ققحتلا تالغشم ال معن طئاسولا لبق ةينغلا ىلإ مامضنالا عامتجالا :ةمدقتم ةلودج ةبلاطم نأب روضحلا مەيدل نوكي ةطراخ معن ىلع باسح قيرطلا بيولا عقوم ىلإ مامضنالل عامتجالا ةلودجلا ةادأ ةطراخ :ۃمدقتملا معن قىرطاا ليجستلا ةلودجلا ةادأ :ۃمدقتملا ةمالع بلاوق ال معن ٻيوٻتلا تامولعم ةلودج ةمدخ :ةمدقتم ةكراشم ضرعلا ال معن وأيميدقتلا دنتسملا اىئاقلت مامضنا درجمب

| نيكراشملا دحأ<br>عامتجالا ىل<br><b>ةلودجلا قاداً</b>                       |     |     |                                                                                                    |
|----------------------------------------------------------------------------|-----|-----|----------------------------------------------------------------------------------------------------|
| تارايخ<br>تاعامتجالا<br>قشدردلا)<br>ويديفلاو<br>امو تاظحالملاو<br>(كلذ ىلإ | معن | ال  |                                                                                                    |
| <b>ةلودجلا ةادأ</b><br><b>:ةمدقتملا</b><br>تازايتما<br>روضحلا              | معن | ال  |                                                                                                    |
| ةمالع <b>:لودجملا</b><br>ليجست<br>عامتجالا                                 | ال  | معن |                                                                                                    |
| قافرا <b>:لودجملا</b><br>تافلمل<br>تاعامتجالاب                             | ال  | معن |                                                                                                    |
| ديدحت <b>:لودجملا</b><br>ليدب عقوم<br>ليادة                                | ال  | معن |                                                                                                    |
| براوی<br>تاعامتج <u>ا</u>                                                  | معن | ال  |                                                                                                    |
| ةرقنب عامتجإ<br>ةدحاو                                                      | معن | معن | حمسي - ليدعتلاب نيمدختسملل Cisco WebEx Meetings حمسي<br>لبق عامتجالا رورم ةملكو نيكراشملا ةمئاقو عوضوملا<br>عامتجالا ءدب. |
| ميوقت<br>ماعلا عامتجالا<br>ةفرغ                                            | معن | ال  |                                                                                                    |
| تاعامتجالا<br>ةيصخشلا<br>(PMR)                                             | معن | ال  | ةيضارتفا تاعامتجإ ةفرغ موهفم لكش يف متتسو<br>(VMR)/PMR.                                                                   |
| معد<br>ءانثتسالا<br>تاعامتجالل<br>ةرركتملا                                 | ال  | معن |                                                                                                    |
| يأ نم لوصول<br>ناكم                                                        | معن | ال  | (يضارتڧالا رمعلا ةياەن) رمعلا ةياەن رارق                                                                                  |
| ەسلىچ غاونا<br>لمعلا<br>قصصخمل                                             | معن | ال  | .ةنسحملا تاسايسلا لالخ نم اهعم لماعتلا متيس                                                                               |
| ەس∪ج عوں<br>لمعلا<br>ةيضارتڧالا                                            | معن | ال  |                                                                                                    |
| بيحرت ةحفص<br>ةصصخم                                                        | معن | ال  | Cisco WebEx. ل ةديدجلا تاعامتجالا تامولعم ةحول كالتما                                                                     |
| صاخلا Webex<br>يب                                                          | معن | ال  |                                                                                                    |
| ةحول<br>تامولعملا<br>قليبيارمليا                                           | ال  | معن | .تاقيلعتلاو ةيذغتلل ةيعامتجالا تاردقلا عم                                                                                 |
| ةيروفلا                                                                    | ال  | معن |                                                                                                    |

| (IM) ةجمدملا<br>لماكتم دجاوت                   | ال  | معن |                                                                                                    |
|------------------------------------------------|-----|-----|----------------------------------------------------------------------------------------------------|
| تاحاسم<br>تاعامتجالا                           | ال  | معن |                                                                                                    |
| FILE                                           | معن | معن | تادنتسم ،تانوذألاو ةكراشملا ،رادصإلا ،تافلملا ةبتكم<br>تافلملا نيمأت ،تادلجملا ،بيولا.<br>قكرشلا ليلد ىلع Cisco WebEx تاعامتجإ يوتحت<br>قصاخلا WebEx لاصتا تاهجو (طقف نيددجم نيمدختسمل)<br>تاهجو (JM Jabber لاصتا تاهج عقاولا يف يه يتلاو) يب<br>ربع امإ اهتفاضإ متت لاصتا تاهج) قدروتسم لاصتا<br>دنع ينورتكلإ ديرب ناونع ربع وأ ةيلعف داريتسإ تايلمع<br>دنعد                                                                                                    |
| تامولعم<br>لاصتالا                             | معن | معن | نم ءارث رثكاً تاعامتجالا زكرم يف لاصتالا تامج ططخم<br>يف لاصتالا تامج ططخم لمتشي .مويلا WebEx تاعامتج<br>و LastName تو LastName تى تعامتجا<br>قولعتملا تانايبلا دقفتس .طقف EmailAddress<br>المصتا تامج يلا تاعامتجالا زكرم لاصتا تامج ليحرتب<br>ظافتحالا نيمدختسملل نكمي .WebEx تاعامتج<br>مصاخلا لاصتالا تامج تامولعم يلا لوصولا قيناكمإب<br>فلم لللخ نم امبر ،WebEx تاعامتجا يل لوصولا قيناكمإب<br>فلم لللخ نم امبر ،CSV تاكمت قلوصفملا ميقلا<br>الصتالا تامج مرفوتس يذلا ططخملل نكمي .مهل<br>يف عيش لك معد 1.5 تامج مل يف قكرتشملا<br>الصتالا تامج مرفوتس ين العامتجالا زكرم" ططخم<br>الاصتال تامج مرفوتس ين العامت الخامي .مهل<br>الاصتال تامج ما يونيا |
| زكارملا                                        | معن | معن | زومرلا ةدعاق ىلع لمعت اهنأ امك ،اەساسحاو مېدق رەظمب<br>.ةميدقلا                                                                                                    |
| ثحب                                            | معن | معن | ري ڪب گوڻا ٿڙب گاري ڪب گري x⊐دان تادان ٿادا ٿي.<br>لاي ڪال ڪال ڪال ڪال ڪال ڪال ڪال ڪال ڪال ڪال                                                                                                    |
| يروفلا ثحبلا                                   | ال  | معن |                                                                                                    |
| يوبان تاريخ<br>مدختسملل                        | ال  | معن |                                                                                                    |
| ةبرجت ةرم لوا<br>ويديفلا عم<br>يتايا تافا مليا | ال  | معن |                                                                                                    |
| اەضرع مت<br>اەضرع مت<br>ارخۇم                  | ال  | معن |                                                                                                    |
| مت يتايا<br>مت يتايا<br>ارخۇم اەضرع            | ال  | معن |                                                                                                    |
| ليضفت<br>تامالعإلا<br>تاليين فت                | ال  | معن |                                                                                                    |
| فلم ةيؤر<br>صيصختلا                            | ال  | معن |                                                                                                    |
| روص<br>مدختسملا                                | ال  | معن |                                                                                                    |
| ةكرتشم ةيوه<br>(CI)                            | ال  | معن | .1.4 رادصإلا نم ءزجك Cl ةقاطب جمد لامكتسا متي                                                                                                    |
| ۃمﺉاق                                          | ال  | معن |                                                                                                    |

| تاعامتجالا<br>ةدحوملا                                    |         |     |                                                                                                    |
|----------------------------------------------------------|---------|-----|----------------------------------------------------------------------------------------------------|
| ريراقت                                                   | معن     | معن | تاراطقلا ريراقت مدختسأ.<br>عطلة ميراما إدريتيسا ميتبع WebEx قعواجر طاريتيرا دجوع ال                                                                                                    |
| بيردت                                                    | معن     | ال  | تاسسؤملا صصخت نأ نكمي ،اضيأ ."فيك" ويديفلا<br>تاميلءتلا مسق يف اودارأ اذا قيفاضا طباور قفاض ل                                                                                                    |
| نم ققحتلا<br>مامضنا<br>ليمعلا<br>،فيضملا)<br>(روضحلا     | معن     | ال  |                                                                                                    |
| ديربلاً لَئَاسَر<br>ينورتكلإلا<br>صنلا تاذ<br>HTMLقسنملا | ال<br>- | معن |                                                                                                    |
|                                                          |         |     | Free وأ ،Cisco WebEx Meetings Free باسح كيدل ناك اذإ<br>ليدب فيضم نييعت نكمي الف ،Premium وأ ،Trial                                                                                                    |
| ليدب فيضم                                                | معن     | معن | ناكو ،Cisco WebEx Meetings Enterprise في ضم باسح كيدل ناك اذا<br>Cisco WebEx Meetings في ضم باسح اضيأ ليمز كيدل<br>ليدب في ضم نييعت كنكميف ،كعقوم ىلع<br>Free وأ ،Free Cisco WebEx Meetings Free وأ (Premium وأ Premium وأ |
| ةباين لودجلا<br>نع                                       | معن     | معن | ناكو، Cisco WebEx Meetings Enterprise باسح كيدل ناك اذا<br>Cisco WebEx Meetings Enterprise، ناكو<br>فيضم باسح اضيأ ليمز كيدل<br>ليدب فيضم نييعت كنكميف ،كعقوم يلع.                                                         |

### تاعامتجالا ليمع

| ةيطمنلا ةدحولا/ةزيملا                                                                                             | زكرم<br>تاعامتجالا       | تاعامتجا<br>webex    | تاظحالم                                                                                                    |
|----------------------------------------------------------------------------------------------------|--------------------------|----------------------|----------------------------------------------------------------------------------------------------|
| تاعامتجالا زيح لماكت                                                                                              | ال                       | معن                  | ليمع يف ةكرتشملا تافلملا ليمحت متي<br>عامتجالا ةحاسم ىلا ايئاقلت عامتجالا.<br>رايخٍلا اذه يف مكحتلل ةقيرط هيدل فيضملا. |
| راتافأ                                                                                                    | ال                       | معن                  | ءانثا ةيحيضوتلا مدختسملا موسر ضرع متي<br>عامتجالا.                                                                     |
| بيو ىوتحم ةكراشم<br>ديعبلا رتويبمكلا ةكراشم<br>صن لاسرا<br>ثادجأل بوتكم حرش ةحول قالغا<br>ضرعلا<br>تاظحالملا قحول | معن<br>معن<br>معن<br>معن | ال<br>ال<br>ال<br>ال |                                                                                                    |
| صيصحتان لباق عيرس عدب<br>لاصتالا تاهج يلإ لوصولا<br>قوعد دنع قيلاتلا طوطخلاو                                      | معن<br>ال                | معن                  |                                                                                                    |
| نيمدختسملا<br>نيمدختسملا<br>ليجستلا عامتجإ دادعإ                                                                  | ال                       | معن                  |                                                                                                    |
| يت. عندي عندي.<br>wrf./يلحملا ليجستلا                                                                             | معن                      | ال                   |                                                                                                    |

(NBR) ةكبشلا ىلإ دنتسملا ليجستلا/ليجستلا

| ةيطمنلا ةدحولا/ةزيملا                                                                                                    | زكرم<br>تاعامتجالا | تاعامتجا<br>webex | تاظحالم                                                                                                 |
|----------------------------------------------------------------------------------------------------|--------------------|-------------------|----------------------------------------------------------------------------------------------------|
| ةيسايقلا تاقيسنتلا                                                                                                    | معن                | ةطراخ<br>قيرطلا   | ادصإلا يف تاعامتجالا يف تجمدا 1.4<br>ماظنل تاعامتجالا زكرم يف موعدم WebEx<br>طقف (WeTP) دعب نع دجاوتلل. |
| ةحفص يف ليجستلا ريرحت<br>ليجستلا ليصافت.<br>نم جرخملاو جاتنإلا ةبسن عاطتقا<br>تاليجستلا<br>فاصوألاو ليجستلا نيوانع ريرحت<br>يف تاحوللا رهظت ام ريرحت | معن                | ال                |                                                                                                    |
| يلحملال ليجستل                                                                                                    | معن                | معن               | طقف تاسسۇملا.                                                                                           |
| رخآ دعب نع رمتؤم توص ليجست                                                                                                    | معن                | معن               | اناجم نيمدختسملل صصخم ريغ.                                                                              |
| مدختسمل تاليجستلا نييعت ةداع <u>ا</u><br>رخآ                                                                                                    | معن                | ال                | ىلإ اەتڧاضإل ادج ةليوط ةمئاق يف<br>WebEx Meetings.<br>يودجلٍا يسايقلI NBR قيسنت يوتحي ال                |
| تايوتحملا لودج                                                                                                    | معن                | معن               | اح يا ىلع .لماكلا "تايوتحملا لودج" ىلع<br>ف ةشاشلا ةكراشم تاقوأ نمضتي ەنإف<br>تارغصملا مسق.             |
| ليجست ليطعت                                                                                                    | معن                | ال                |                                                                                                    |
| ىلإ لوصولل رورم ةملك نييعت<br>ليجستلا                                                                                                    | معن                | ال                |                                                                                                    |
| ق فدل ةل صو،<br>و ليزنتلا طبار<br>ديربلا ربع ةكراشملا طابترا لاسرا<br>ينورتكل لا                                                                     | معن                | معن               |                                                                                                    |

## ةعطاقتم ةصنم

| ةيطمنلا ةدحولا/ةزيملا                   | <b>تاعامتجالا زكرم</b><br>طابترالا ىل <u>ا</u> عجرا:                                                | webex تاعامتجا                                                                                                  |
|-----------------------------------------|----------------------------------------------------------------------------------------------------|----------------------------------------------------------------------------------------------------|
| ماظن تابلطتم<br>ماظنلا/ضرعتسملا/ليغشتلا | معدو م <u>اظنلا تابلطتم</u><br>لودجلا ىلإ عجرا <u>،تازىملا</u><br>معدو ليغشتلا ماظن تحت<br>ضرعتسملا | <mark>رادص  تاظحالم</mark> :طابترالا عجار<br>تحت لودجلا ىلإ عجرا <u>،ماظنلا تابلطتم</u><br>ةكرتشملا ةمظنألا معد |

# ةيجاتنإلا ةادأ

| ةدحولا/ةزيملا<br>ةيطمنلا<br>Mac PT | ت <b>اعامتجالاا زكرم</b><br>ال                                                                     | <b>webex تاعامتجا</b><br>معن             | <b>CWMS</b><br>ال                                                        |
|------------------------------------|----------------------------------------------------------------------------------------------------|------------------------------------------|--------------------------------------------------------------------------|
| Lotus لماكت<br>Notes               | معدي Lotus Notes 8.5.3 معدي<br>ليغشتلا ماظنل يساسألا<br>Windows: ليغشتلا ماظن<br>Win7/Win Vista/XP | قيرطلا ةطراخ                             | قيرطلا ةطراخ                                                             |
| TP لماكت                           | معن                                                                                                | قيرطاا ةطراخ                             | ال                                                                       |
| وٻوس                               | معن                                                                                                | Win PT - معن<br>معدي ال Mac PT - معدي ال | ال ،WebEx توصل طوف ،معن<br>رمتؤملا مقر ) PCN ل معد دجوي<br>توصلا( يصخشلا |

| فيضم<br>ليدب<br>دحاو راركت<br>ضرع ةقيرط<br>ميوقتلا<br>ليجست | معن<br>ال<br>ال                                                                                                    | معن<br>معن<br>معن                                                                                                    | معن<br>معن<br>ال                                                                                                    |
|-------------------------------------------------------------|----------------------------------------------------------------------------------------------------|----------------------------------------------------------------------------------------------------|----------------------------------------------------------------------------------------------------|
| ايئاقلت<br>Outlook                                          | جم <u>اربلا</u> يه ام :طابترالا ىلا عجرا<br><u>تاوداً عم لماكتت يتل</u> ا<br><u>تاوداً عم لماكتت يتلا</u><br><u>VebEx</u> ، ا <u>عامتجال قيجاتنال</u><br>لودجلا ىل عجرا ، <u>Sco</u><br>WebEx Meetings 1.3 نمن<br>Cisco | ام :طابترالا یل عجرا<br>لما <u>كتت يتلا جماربلا</u><br>، <u>كقيجاتنالا تاوداً امعم</u><br>لودجلا ىل عجرا<br>لماكت نمض دوجوملا<br>Outlook عم Windows. | ر<br>CWMS ( مرداخ ) مرداخ ) WebE<br>ن مراك Cisco<br>Cisco ) مرعدم<br>Outlook 2007/Exchange<br>2007 و Outlook 2010(32<br>و Outlook 2007 و 2007<br>(تب 2010(32))/Exchange 2000<br>Outlook (64 (تب 2010)/Exchange 2010<br>Outlook (64 (تب 2013/Exchange 2010) (CMWS 2<br>2013/Exchange 2010 (CMWS 2<br>من تسمل Outlook<br>2010/Exchange 365 و (امقوف امو 2013/Exchange 365<br>من تسمل Outlook 2013/Exchange 365<br>2013/Exchange 365 (CMWS 2.0)<br>من تسمل Outlook |

## بيرعت

| webex تاعامتجا تاعامتجالاا زكرم ةيطمنلا ةدحولا/ةزيملا |     |              |  |  |
|-------------------------------------------------------|-----|--------------|--|--|
| يسور                                                  | ال  | معن          |  |  |
| ةيديوسلا                                              | معن | قيرطلا ةطراخ |  |  |

## توصلا

| ةدحولا/ةزيملا<br>ةيطمنلا                             | زكرم<br>تاعامتجالا                   | webex تاعامتجا                                                                  | تاظحالم                                                  |
|------------------------------------------------------|--------------------------------------|---------------------------------------------------------------------------------|----------------------------------------------------------|
| ةي طغت<br>ةي صيغما با ترادم ترفما با                 | ًةمُصَب}<br>مدق∪ا<br>{ةلماكلا<br>معن | يت شتإ .قرف ال<br>تايالولا ضورع :ضرعلا قرف<br>10 وروي ؛ادنكو ةدحتملا<br>HT طق.ف |                                                          |
| يلخادلا AKA لاصتا                                    | معن                                  | <تأكيرية<br>(المالية)                                                           |                                                          |
| تنرتنالا ربع<br>ربيع توصيلا معدي                     |                                      |                                                                                 |                                                          |
| تنرتنإلا لوكوتورب<br>تنرتنإلا لوكوتورب<br>طقف (VoIP) | معن                                  | معن                                                                             | زايتمالا ةرادإ/لمعلا ةسلج عون<br>ام دح ىلإ ةفلتخم        |
| لاصّتالاً ةداعاً                                     | معن                                  | معن                                                                             | ضرعلل عبات                                               |
| فتاەلا ربع ةوعد                                      | معن                                  | طقف HT                                                                          | مكحتلل LT ضرع نم ەتلازا تمت)<br>(لايتحالا يف             |
| طلتخم توص                                            | معن                                  | معن                                                                             | امتجالا سفن يف فتاهلاو VoIP}                             |
| TSP جمدم توص                                         | معن                                  | معن                                                                             | ,                                                        |
| طلتخملا TSP توص                                      | معن                                  | معن                                                                             | ربع توصلا لڨن لوكوتورب)<br>يذلا (VoIP) تنرتنإلا لوكوتورب |

<ةمئاق>

ناكم يف جمدم توص <ديڬأت> معن عامتجالا ی مرتقی CCA (الصتمل معن معن (ةباحسلاب ةبلاطملاً تاغل سفن سفن ةيتوصلا يفتَّاه بَلَط معن معن ءاەنإ/توص متك سڧن سفن توص ربكم/ءاەنًا/لُوخد طشن

#### لاوج

| ةيطمنلا ةدحولا/ةزيملا               | تاعامتجالا زكرم | webex تاعامتجا | تاظحالم         |
|-------------------------------------|-----------------|----------------|-----------------|
| يداحأ لوخد ليجست - iOS ليغشتلا ماظن | معن             | ال             | قيرطاا ةطراخ    |
| iOS ليغشتلا ماظن - بيردتلا زكرم     | معن             | ال             | قيرطلا ةطراخ    |
| Android - بيردتلا زكٍرمِ            | معن             | ال             | قيرطلا ةطراخ    |
| ميلستلا ءاقل - سإ وا يا             | معن             | ال             | دعب ططخ دجوت ال |

#### ةيروف ةلاسر

| ةدحولا/ةزيملا | زكرم       | تاعامتجا | تاظحالم                                                              |
|---------------|------------|----------|----------------------------------------------------------------------|
| ةيطمنلا       | تاعامتجالا | webex    |                                                                      |
| ةيروف ةلاسر   | ال         | معن      | لبق ام WebEx Meetings تاحفص يف نمضم IN ليمع<br>اهدعب امو تاعامتجالا. |

#### ةسسۇملا/لوۇسملا تازيم

| ةيطمنلا ةدحولا/ةزيملا                           | زكرم<br>تاعامتجالا | تاعامتجا<br>webex | تاظحالم                                                                                        |
|-------------------------------------------------|--------------------|-------------------|------------------------------------------------------------------------------------------------|
| ةلباقلا ةيراجتلا ةمالعلا<br>لوؤسملل نيوكتلل     | ال                 | معن               | نم الدب لوؤسملا تاودأ لالخ نم اهترادإ نكمي<br>حالصإ ةركذت ءاشنإ.                               |
| ينورتكلإلا ديربلا لئاسر<br>HTML/قسنملا صنلا تاذ | ال                 | معن               | EC بلاوق ضعب ءانثتساب                                                                          |
| ىلع يرابَجإلاً PT تَيبثت<br>لوخدلا ليجست        | معن                | ةطراخ<br>قيرطلا   |                                                                                                |
| ىلإ ەدنتسملا تاسايسلا<br>ةيوەلاو ةكبشلا         | ال                 | معن               |                                                                                                |
| يداحًا لوخد ليجسَّت                             | معن                | معن               | ابيرق رفوتيس iOS و تاسسؤملل يئزج معد                                                           |
| قالغا                                           | معن                | ەطراح<br>قيرطلا   |                                                                                                |
| ددعتملا URL ناونع معد                           | معن                | ةطراخ<br>قيرطلا   | جەنلاب قلعتي اميف فاشتكإلا متي لازي ال<br>نيوانع لوح مادختسالا تالاح معدل حيحصلا<br>URL ةددعتم |
| دعب نع دجاوتلا لماكت<br>(KILLERS)               | معن                | ةطراخ<br>قيرطلا   |                                                                                                |
| ةصصخملا لمعلا ةسلج عاونأ                        | معن                | معن               | عاوناً معدن انك اذإ ام فشكتسن انلز ام<br>اهرفون وأ لبقتسملا يف تاسلجلا<br>تاسايسك.             |
| ASR ةدقع معد                                    | معن                | ال                | تاراطقلا ىلع يضارتڧالا رمعلا ةياەن ەنإ                                                         |

لوؤسملا قيقدت لجس ريرقت

| لوؤسملا قيقدت تالجس                              | معن       | معن       |
|--------------------------------------------------|-----------|-----------|
| ليمحت يف مكحتلا رصانع<br>(ةيجراخ/ةيلخاد) تافلملا | ال        | معن       |
| لمعلا ةسلج ةلەم دودح                             | ال        | معن       |
| فيرعت فلم تانوذا<br>مدختسملا                     | ال        | معن       |
| لاصتالا تامج تانوذأ<br>عامتجالا ناكم لماكت       | ال<br>معن | معن<br>ال |

## تاقيبطتلا ةجمرب تاهجاو

| ةيطمنلا ةدحولا/ةزيملا                                                                                 | زكرم<br>تاعامتجالا | تاعامتجا<br>webex | تاظحالم                                                                                                    |
|----------------------------------------------------------------------------------------------------|--------------------|-------------------|----------------------------------------------------------------------------------------------------|
| مجاو :اهجاو :Ser و User و Ser<br>مدختسملا قرادا تاقيبطت<br>قجمرب تاهجاو كلذيف امب)<br>(ثحيلا تاقي،مطت | معن                | ةطراخ<br>قيرطلا   | ةكرتشملا ةيوەلا ماظن - Cisco WebEx Meetings 1.4<br>ربع ةيوەلا ةرادإل (API) تاقيبطتلا ةجمرب تاەجاول<br>تالاجملا                                                                                                    |
| تاقيبطُتلا قجمرب تامجاو<br>تاعامتجالا قرادإل                                                          | معن                | ةطراخ<br>قيرطلا   | Cisco WebEx Meetings 1.4                                                                                                    |
| تاقيبطت ةجمرب تاهجاو<br>عامتجالا ةوعد                                                                 | معن                | ةطراخ<br>قىرطلا   | Cisco WebEx Meetings 1.4                                                                                                    |
| مرب تاهجاو : User و User و Admin<br>تاليضفت تاقيبطت<br>مدختسملا عامتجإ                                | معن                | ة طراخ<br>قيرطلا  | Cisco WebEx Meetings1.4 (تادادع] OneClick، مقر ،مقر ،متوملا<br>مدخ رفومل توصلا تادادعا ،(PCN) يصخشلا رمتؤملا<br>(ىرخأ تاليضفت ،(TSP) فتاهلا                                                                                                  |
| تاقيبطتلا ةجمرب تاهجاو<br>عامتجالا قفرمب ةصاخلا                                                       | ريغ<br>رفوتم       | ال                | تانايبلا ةرادا ماظن لح قوف امإ تافلم ةمدخ بلطتي<br>ديعبلا يدملا يلع رخآ رايخ يأ وأ يلاحلا (DMS)<br>(DMS) بابليا بابلا يدمل                                                                                                    |
| ةجمرب تاهجاو ليجست<br>تاقيبطتلا                                                                       | معن                | معن               | يل (NBR) يا احل رواجمل (۲۵۵۵) بيو ممدح مداح لمعيس.<br>احلال لقن تاقيبطت ةجمرب تامجاوب امل ادبتسإ بجي.<br>(REST) العاراة.                                                                                                    |
| تاقيبطتلا ةجمرب تاهجاو<br>ةيعامتجالا                                                                  | ريغ<br>رفوتم       | ةطراخ<br>قيرطلا   | ناكمإب ناك اذإ Cisco WebEx Meetings 1.4 ايئدبم<br>كلذ ذيفنت Scrum ورف                                                                                                    |
| ةجمرب تامجاو :Admin<br>تاظوفحملا تاقيبطت                                                              | معن                | ال                | هجاردإو مادختسالا لوح ليلحتلا نم ديزم ىل ةجاحلا<br>يلبقتسملا رادصإلل قيرطلا ةطيرخ يف.<br>تحمي ملحيا في منتجب من من من من من من من من من من من من من                                                                                          |
| ةجمرب تامجاو <b>:Admin</b><br>ةسسؤملا ةرادإ تاقيبطت                                                   | معن                | ةطراخ<br>قيرطلا   | مجمرب تامجاو تم می کارج معومجم طیط حک متی<br>دمتعی Lisco WebEx Meetings 1.4 یف تاقیبطتال<br>تاقیبطت قجمرب تامجاو نم قعومجم یلع رارمتسالا<br>Common Identity System Center Operations Manager<br>(SCOM) تاقیبطت قجمرب تامجاوو Meetings Admin. |
| تاقيبطتلا ةجمرب تاهجاو<br>بيردتلا زكرمل                                                               | معن                | ال                | تاعامتجإ يف زكارملا جمد راظتنا يف<br>ةجمرب تاهجاو لمعت .نومدختسملا كلذ يف امب<br>ةمىدقلاا زكارملل ةمىدقلا XML تاقىبطت                                                                                                    |
| تاقيبطتلا ةجمرب تامجاو<br>معدلا زكرمل                                                                 | معن                | ال                | تاعاًمتَجْإ يف زَكَارَملا جمد راظتَّنا يف<br>ةجمرب تامجاو لـمعت .نومدختسملا كلذ يف امب<br>.ةميدقلا زكارملل ةميدقلا XML تاقيبطت                                                                                                    |
| تاقيبطت ةجمرب تاهجاو<br>معدلا زكرمل WebACD                                                            | معن                | ال                | كلد يف امب ،WebEx11 يف زكارملا جمد راظتنا يف<br>XML تاقيبطت ةجمرب تاهجاو لمعت .نيمدختسملا<br>ةميدقلا زكارملل ةميدقلا                                                                                                    |
| تاقيبطتلا ةجمرب تامجاو<br>ثادحألا زكرمل                                                               | معن                | ال                | كلذيف امب ،WebEx11 يف زكارملا جمد راظتنا يف<br>XML تاقيبطت ةجمرب تاهجاو لمعت .نيمدختسملا<br>قميدة إلىا ذكارما إلى قميدة إلىا                                                                                                    |
| لوخد ليجست تاقفدت<br>مدختسملا                                                                         | معن                | ةطراخ<br>قيرطلا   | Cl/Auth تاقفدت - Cl/Auth تاقف                                                                                                    |
| لوخدلا ليجست تاقفَدت                                                                                  | معن                | ة طراخ            | Cl/Auth تاقڧدت - Cl/Auth                                                                                                    |

| لوەجملا                                                              |                              | قيرطلا                             | <u>.</u> <u>.</u>                                                                                                |
|----------------------------------------------------------------------|------------------------------|------------------------------------|----------------------------------------------------------------------------------------------------|
| Admin: تاملاكم قفدت B2B<br>API                                       | معن                          | ةطراخ<br>قيرطلا                    | يف يساسالا معدلا طيطخت متي<br>باوب/رود ىلع كيرشلا ةرادإ معد دمتعي .Meetings 1.4<br>كىرشلا ةرادإ.                 |
| قيبطت حاتفم ةرادإ<br>روطملا<br>admin: زيمملا زمرلا ةرادإ<br>لوصول    | ريغ<br>رفوتم<br>ريغ<br>رفوتم | ةطراخ<br>قيرطلا<br>ةطراخ<br>قيرطلا | Cisco WebEx Meetings 1.4 (ىتح) developer.cisco.com<br>Cisco WebEx Meetings 1.4 (قارأ لالخ نم)<br>(قسسۇمل         |
| زمر ةرادإ <b>:مدختسملا</b><br>زيمملا لوصولا                          | ريغ<br>رفوتم                 | ال                                 | يتلا مدختسملا هەجاو راظتنا يف ،مكارتلا ەلاح يف<br>تاليضفت مدختسم ةەجاو) اەيلإ لقتنت نأ بجي<br>(؟تاعامتجالا       |
| ةجمرب تامجاو <b>:admin</b><br>ةسلجلا عون تاقيبطت<br>قص ص خمل         | معن                          | ال                                 | وؤسم يف ةصصخملا لمعلا ةسلج عاونأل قلعم معد<br>ةسسؤملا                                                            |
| تاقيبطتال ةجمرب تامجاو<br>ةجمرب تامجاو كلذيف امب)<br>(ثحبالا تاقيبطت | ريغ<br>رفوتم                 | ةطراخ<br>قيرطلا                    | يئدبم لكشبو، Cisco WebEx Meetings 1.5، امدنع، لكشبو<br>لاصتالا تامج عم Cisco WebEx تاعامتجإ لماكت متي<br>ةعئاشلا |
| تاقيبطت ةجمرب تامجاو<br>تافلملا                                      | ريغ<br>رفوتم                 | ال                                 | ہب اەذيڧنت متي مل) ةكرتشم تاڧلم ةمدخ قيلعت                                                                       |
| ددعتملا URL ناونع معد<br>ةجمرب تاهجاو يف<br>تاقيبطتلا                | معن                          | ال                                 | ددعتملا URL ناونع معدل يئاەنلا لحلا راظتنا يف.<br>( دعب قيبطتلا متي مل                                           |
| عقوم معد<br>كيرشلا/ةسسؤملا<br>تاهجاو يف كرتشملا<br>تاقيبطتلا ةجمرب   | ريغ<br>رفوتم                 | ال                                 | د متيس .كرتشملا عقوملل يئاەنلا لحلا راظتناب<br>ضفخنملا سمللا عقوم                                                |
| API رادصإ يف مكحتلا                                                  | معن                          | ةطراخ<br>قييرطل                    | Cisco WebEx Meetings 1.4                                                                                         |
| ةجمرب ةەجاو فشكتسم<br>تاقيبطتلا                                      | معن<br>(يساسأ)               | یپر_2<br>ةطراخ<br>قيرط∪ا           | Cisco WebEx Meetings 1.4 (يف ەجمد متي<br>developer.cisco.com)                                                    |

ةمجرتاا مذه لوح

تمجرت Cisco تايان تايانق تال نم قعومجم مادختساب دنتسمل اذه Cisco تمجرت ملاعل العامي عيمج يف نيم دختسمل لمعد يوتحم ميدقت لقيرشبل و امك ققيقد نوكت نل قيل قمجرت لضفاً نأ قظعالم يجرُي .قصاخل امهتغلب Cisco ياخت .فرتحم مجرتم اممدقي يتل القيفارت عال قمجرت اعم ل احل اوه يل إ أم اد عوجرل اب يصوُتو تامجرت الاذة ققد نع اهتي لوئسم Systems الما يا إ أم الا عنه يل الان الانتيام الال الانتيال الانت الما